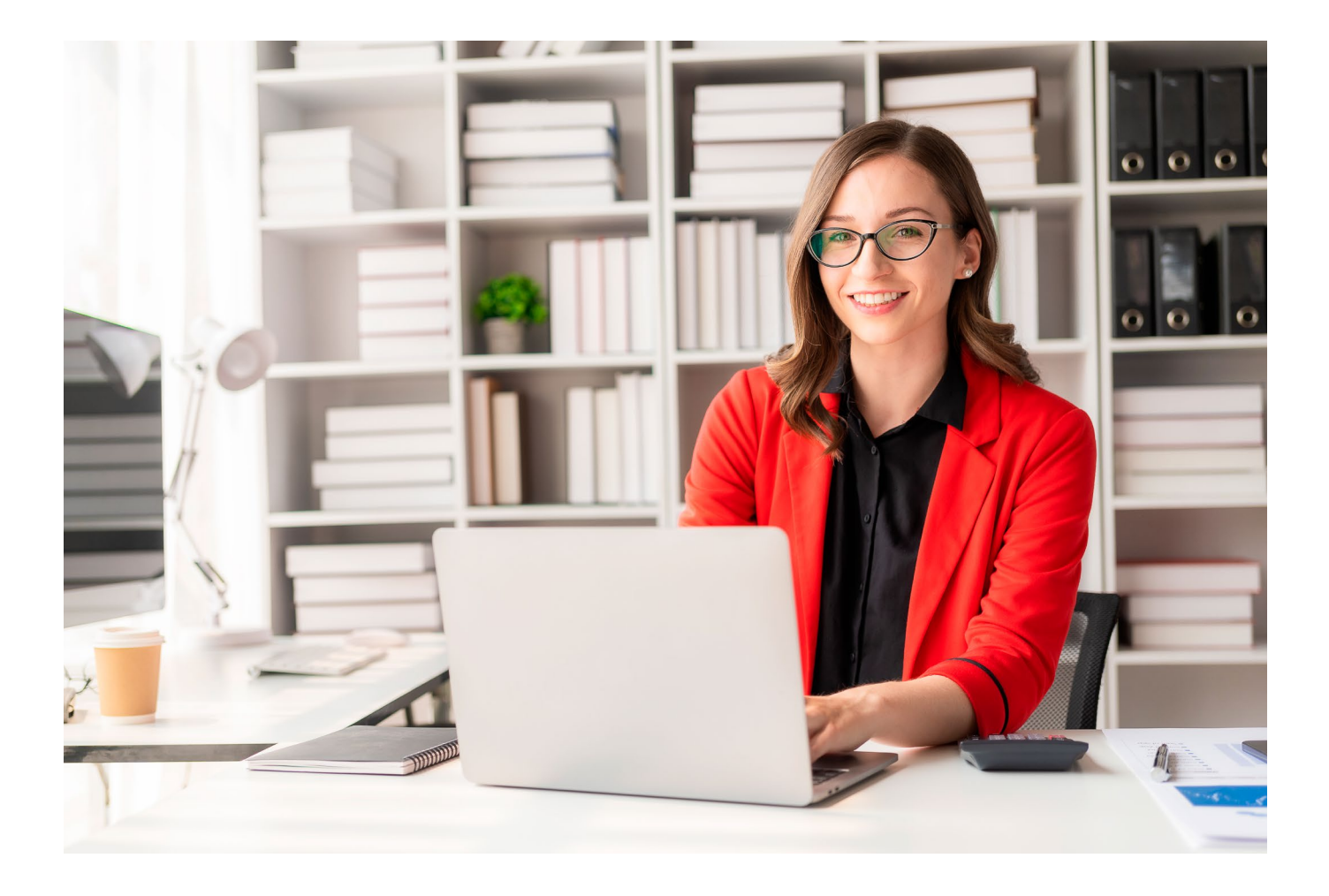

## LEX Alert Urzędowy

## Instrukcja obsługi dla administratora licencji

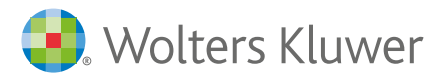

## W jaki sposób dopisać użytkowników oraz użytkowników na prawach administratora do licencji dla LEX Alert Urzędowy?

W celu dodania użytkownika do licencji należy:

- 1. Zalogować się na stronie logowanie.wolterskluwer.pl
- 2. Przejść do zakładki Administracja

| Serwis logowania                                                     | Wolters Kluwer                                                                            |  |  |  |  |
|----------------------------------------------------------------------|-------------------------------------------------------------------------------------------|--|--|--|--|
| Ze względów bezpieczeństwa zalecamy zmianę hasła przynajmniej raz n  | ia 60 dni. 🗙                                                                              |  |  |  |  |
| Moje produkty Mój profil Administracja Moje urządzenia               | H Aleksandra Kozłowska Wylog                                                              |  |  |  |  |
| Jeżeli posiadasz kod aktywacyjny do produktu, kliknij <u>tutaj</u> . |                                                                                           |  |  |  |  |
| TAX Alert 1200<br>TAX Alert 250<br>i 2 pakiety więcej<br>I 2 🗘 😭 🚱   | Nowość!<br>Strefa Klienta →                                                               |  |  |  |  |
| LEX ABC                                                              | WK Støre »                                                                                |  |  |  |  |
| LEX                                                                  | Czytaj kiedy chcesz i gdzie chcesz<br>Smarteca                                            |  |  |  |  |
| LEGAL Alert 500 ++<br>LEGAL Alert Edektorzy                          | Studiujesz prawo? <b>Zamawiaj z rabatem</b><br>i darmową dostawą<br>fr studem.profinfo.pl |  |  |  |  |

3. W oknie Wyszukaj użytkownika wpisać adres e-mail "użytkownika-administratora licencji".

| 3. Wolters Kluwer Serwis logowania - Administracja | Q Wyszukaj klienta (min. 3 znaki) | Aleksandra Kozłowska 🗸   |
|----------------------------------------------------|-----------------------------------|--------------------------|
| PULPIT LICENCJE UŻYTKOWNICY                        | Q aleksandra.kozid                | wska@wolterskluwer.com × |
| Lista użytkowników (1)                             | NAZWA UŻYTKOWNIKA                 | STATUS 👻                 |
| aleksandra kozlowska@wolterskluwer.com             | Aleksandra Kozłowska              | zarejestrowany           |
|                                                    |                                   |                          |

4. Wybrać "użytkownika-administratora licencji" poprzez kliknięcie w adres e-mail - system pokaże wszystkie dostępne licencje.

| 🧿 Wolters Kluwer       | Serwis logowania - Administracja |                        | Aleksandra Kozłowska 🛛 🗸              |     |
|------------------------|----------------------------------|------------------------|---------------------------------------|-----|
| PULPIT LICENCJE        | UŻYTKOWNICY                      | Q al                   | leksandra.kozlowska@wolterskluwer.con | n × |
| Lista użytkowników (1) | _                                |                        |                                       |     |
| ADRES EMAIL V          |                                  | NAZWA UŻYTKOWNIKA      | STATUS. 🔻                             |     |
| aleksandra.kozlowska@  | wolterskluwer.com                | C Aleksandra Kozłowska | zarejestrowany                        | \$  |

5. W kolejnym kroku należy wybrać licencję dla LEX Alert Urzędowy, nacisnąć na opcję "zębatki" i wybrać opcję **Przejdź do licencji** 

| Klient Klient zewn. nr 2 ACC TA/LA test - 888923 (Sap) |            |            |                                 |            |                                                         |
|--------------------------------------------------------|------------|------------|---------------------------------|------------|---------------------------------------------------------|
| Alert Urzędowy                                         | 2023-10-03 | 2024-10-03 | Terminowa zamów. 1013559 poz. 1 | aktywna    | ± 1/1                                                   |
| Klient LegalAlert -Test - 901 (Sap)                    |            |            |                                 |            | PRZEJDŻ DO LICENCJI<br>PRZEJDŻ DO WK.STORE              |
| Legal Alert 500                                        | 2022-04-27 | 2023-04-27 | Terminowa zamów. 797906 poz. 1  | nieaktywna | USUŃ LICENCJĘ UŻYTKOWNIKOWI<br>USTAW ADRES URL PRODUKTU |

- 6. po przejściu do licencji należy za pomocą przycisku **Dodaj do licencji** dopisać użytkowników:
  - a) tych którzy mają być "zwykłymi" użytkownikami w zakładce **Użytkownicy**. Osoby dopisane do zakładki **Użytkownicy** będą miały następujące uprawnienia:
    - » mogą dodawać ręcznie odbiorców
    - » mogą edytować dane istniejących odbiorców,
    - » mogą przeglądać wszystkie zakładki, przeszukiwać listy odbiorców oraz newsów.

| Wolters Kluwer Serwis logowania        | - Administracja         | Klient WK TA/LA Redaktor test         | 888018 (SAP) 🗸 Ola Kozłowska 💙 |
|----------------------------------------|-------------------------|---------------------------------------|--------------------------------|
| PULPIT LICENCJE UŻYTKOWNICY            |                         | Q 1251121                             | ×                              |
| Lista licencji (1)                     | AKTYWNA OD AKTYWNA DO U | MOWA NUMER STATU                      | is 👻 Typ dostępy               |
| PREP Alert Urzędowy                    | 2023-10-03 2024-10-03 T | erminowa zamów. 3122685 poz. 2 aktywr | na <u>1/10</u>                 |
| Użytkownicy (1) Administratorzy (8) S  | Szczegóły               |                                       | DODAJ DO LICENCJI 🔍            |
| ADRES EMAIL                            |                         | NAZWA UŻYTKOWNIKA                     | STATUS 👻                       |
| aleksandra.kozlowska@wolterskluwer.com |                         | Ola Kozłowska                         | zarejestrowany                 |

- b) tych, którzy mają być użytkownikami w roli administratora w zakładce Użytkownicy oraz Administratorzy. Osoby dopisane do zakładki Użytkownicy oraz Administratorzy będą miały następujące uprawnienia:
  - » wysyłka biuletynów,
  - » import klientów z excela,
  - » dodawanie newsów,
  - » edycja newsów,
  - » zmiana ustawień konta (konfiguracji),
  - » dodawanie ręczne odbiorców,
  - » edytowanie danych istniejących odbiorców,
  - » przeglądanie wszystkich zakładek, przeszukiwanie listy.

|                     | -                       |            |            |            | _          |              |         | 000910      |     | Ula P       | io Lio In Sila |
|---------------------|-------------------------|------------|------------|------------|------------|--------------|---------|-------------|-----|-------------|----------------|
| PULPIT LICENCJE     | UŻYTKOWNICY             |            |            |            |            | Q 1251121    |         |             |     |             | 2              |
| Lista licencji (1)  |                         |            |            |            |            |              |         |             |     |             |                |
| NAZWA LICENCJI      |                         | AKTYWNA OD | AKTYWNA DO | UMOWA      | NUMER      |              | STATUS  | ٣           | ТҮР | DOSTĘPY     |                |
| PREP Alert Urzędowy |                         | 2023-10-03 | 2024-10-03 | Terminowa  | zamów. 31: | 22685 poz. 2 | aktywna |             | ÷   | 1/10        |                |
| Użytkownicy (1) Adm | inistratorzy (8) Szczeg | góły       |            |            |            |              |         |             |     | DODAJ DO LI | icencji 🚢      |
| ADRES EMAIL         |                         |            |            | NAZWA U    | ŻYTKOWNIK  | (A           | STA     | TUS         |     | -           |                |
|                     | Iteral luner com        |            |            | Ola Kozłov | vska       |              | zare    | eiestrowany |     |             |                |